### Wireless How-to for

# Windows 10 Pinellas Enterprise

## Windows 10 operating system will require assistance from the Operations Center, please call 453-4357 (453-HELP).

The following procedure is a one-time configuration. This process will install a client certificate on your computer and auto-configure your wireless profile.

If this is the first time you have onboarded to the county Enterprise Wireless Network, skip to step 2.

1. Click the Wireless Icon on the taskbar near the clock.

| (h.                          | Pinellas_Enterprise<br>Connected, secured |   |
|------------------------------|-------------------------------------------|---|
|                              | <u>Properties</u>                         |   |
|                              | Disconnect                                |   |
| (h.                          | Pinellas_BYOD<br>Secured                  |   |
| ¶.                           | Pinellas_Guest<br>Action needed           |   |
| <u>Netv</u><br>Chan <u>e</u> | work & Internet settings                  |   |
| (i.                          | ₽}- (°                                    |   |
| Wi-Fi                        | Airplane mode Mc le hotspot               |   |
|                              | x <sup>R</sup> ∧ ● ■ 🦟 1× 12:06 PM        | 4 |

2. Right Click <u>Pinellas\_Enterprise</u> and select <u>Forget</u>

| Connected, secured |                  |
|--------------------|------------------|
| <u>Properties</u>  | Disconnect       |
|                    | Properties nnect |
|                    | Forget           |
| CSC                |                  |

- 3. Turn off your wireless by using the button on your laptop, wait 30 seconds and turn it back on with the same button.
- 4. Click the wireless icon on your taskbar.
- 5. Click the Pinellas\_Enterprise SSID and click the <u>Connect</u> button twice.

| Connect automatically | Pinellas_Enterprise<br>Secured |         |
|-----------------------|--------------------------------|---------|
|                       | 🗹 Connect automati             | cally   |
| Connect               |                                | Connect |

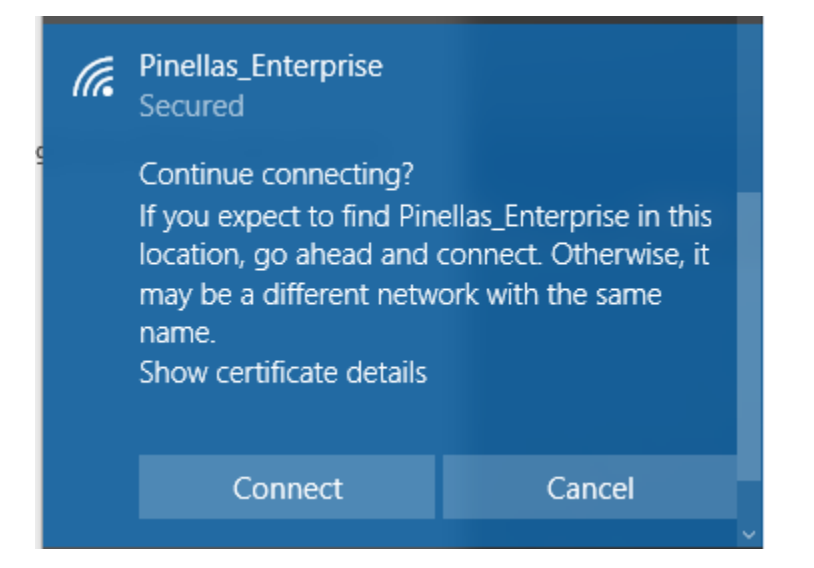

6. Check the box and enter your county credentials and click the <u>OK</u> button. Note: The user information and password fields should auto-populate. If they don't enter your credentials as needed.

| (i. | Pinellas_Enterprise<br>Connecting |              |
|-----|-----------------------------------|--------------|
|     | Enter your user name ar           | nd password  |
|     | Vse my Windows u                  | iser account |
|     | PINELLASCOUNTY\m                  | iscs47       |
|     | •••••                             |              |
|     | Connect using a certific          | <u>cate</u>  |
|     | ОК                                | Cancel       |
|     |                                   |              |

7. Click the <u>Connect</u> button on the window that follows.

| (h. | Pinellas_Enterprise<br>Connecting                                                                                                    |                                                                         |
|-----|----------------------------------------------------------------------------------------------------|-------------------------------------------------------------------------|
|     | Continue connecting?<br>If you expect to find Pin<br>location, go ahead and<br>may be a different netw<br>name.<br>Show certificate details | ellas_Enterprise in this<br>connect. Otherwise, it<br>ork with the same |
|     | Connect                                                                                                    | Cancel                                                                  |

8. Once you are connected as shown below, the default web browser should launch.

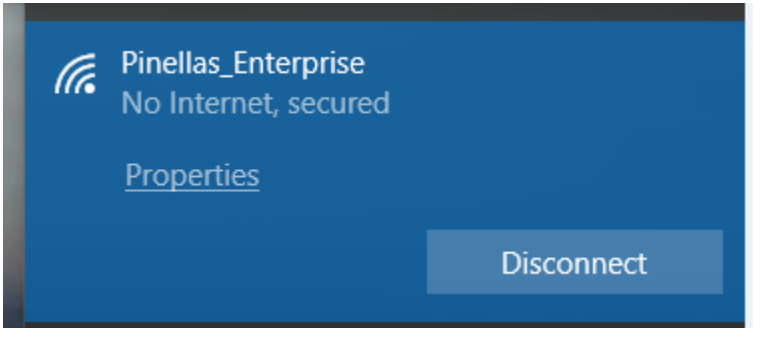

9. You will be redirected to a webpage with the following dialog.

Click <u>Start</u>.

\*If the redirect fails and you do not see the webpage below, enter http://1.1.1.1 into the address field of your browser.

| Pinellas Enterpri          | ise Wireless Onboarding                                                                                                    |
|----------------------------|----------------------------------------------------------------------------------------------------|
|                            | 1 2 3                                                                                                    |
| Pinellas County Government | Access to this network requires your device to be configured for<br>enhanced security. Click Start to provide device information before<br>components are installed on your device. |
|                            | Start                                                                                                    |

- **10.** Enter your user ID as the Device Name and a simple description of the device you are connecting with as a description.
- **11.** Click the <u>Continue</u> button.

| Pinellas Enterpri  | se Wireless Onboarding                                                |
|--------------------|-----------------------------------------------------------------------|
|                    | 2 3                                                                   |
| Device Information | Enter the device name and optional description for this device so you |
|                    | can manage it using the wy Devices Portal.<br>Device name: *          |
|                    |                                                                       |
|                    | Description:                                                          |
|                    | Device 19: 5400040575-04                                              |
|                    | Continue                                                              |

#### 12. Say Yes to the installation of any certificates.

NOTE: If you are prompted to delete a previous certificate first, confirm the deletion by clicking <u>Yes</u>.

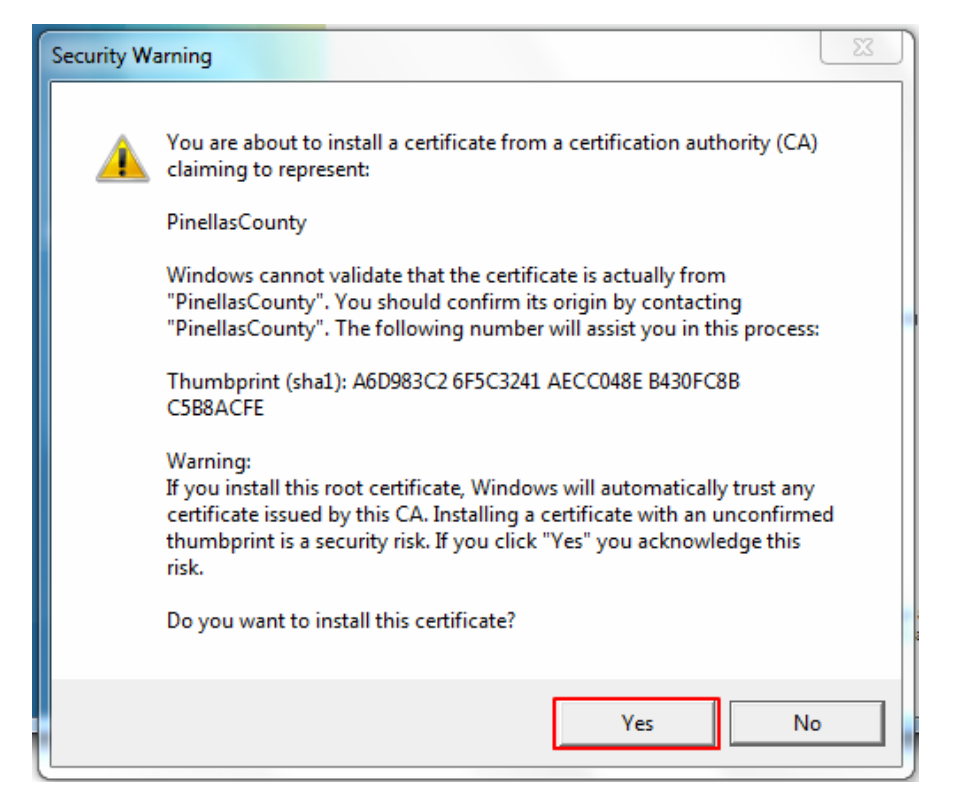

### You may now click exit. The configuration is complete!

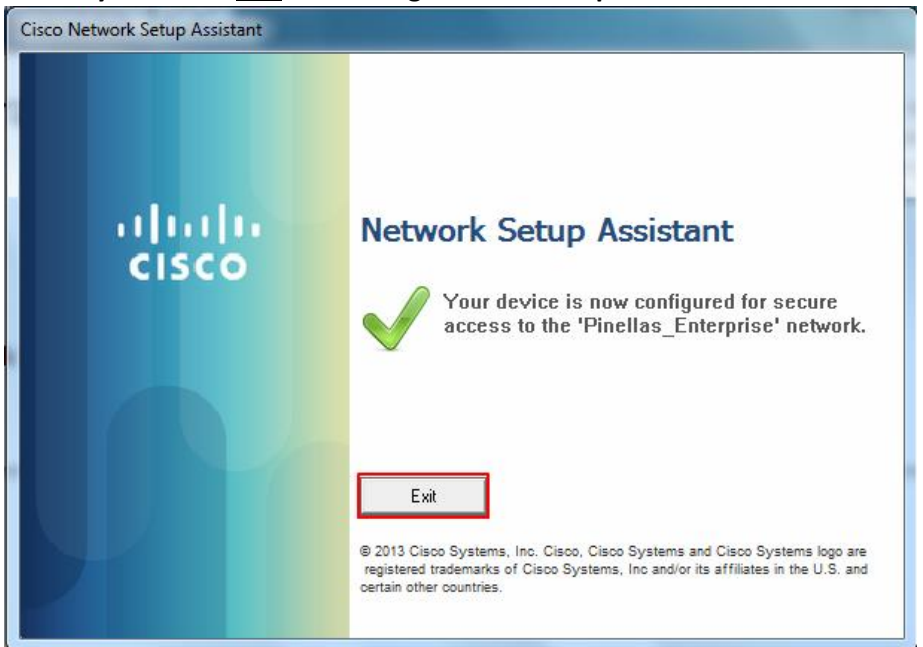

If any issue should occur please contact the Operations Center for assistance at 3-4357 (3-HELP)